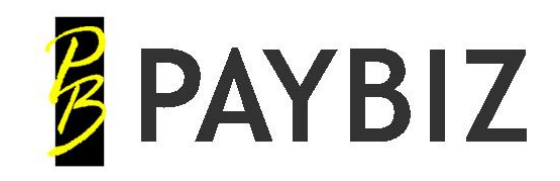

Ph 64 3 445-1345 www.shebiz.nz

## IRD Filing Flowchart

IRD File

C Employee Date Paid : 1/04/2021

## IRD File - Enter date PAID

(defaults to Payment Date when opened from Pay/Check Wages)

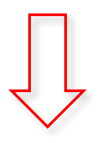

**Create Filing** Generates the pay event details

Click OK

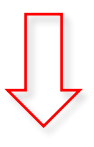

**Manage Filings** 

(Opens automatically if Manage after create is set)

| Date       | Type | Date Paid | Key     | Extracted | Extracted By | Extracted To |  |
|------------|------|-----------|---------|-----------|--------------|--------------|--|
| 31/03/2021 | ED   | 1/04/2021 | 21908.1 |           |              |              |  |
| 31/03/2021 | EI   | 1/04/2021 | 21909.1 |           |              |              |  |

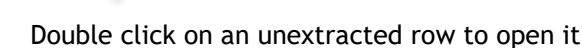

## Extract to File

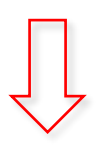

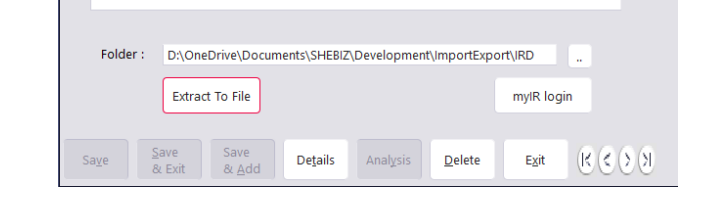

Repeat the **Extract to File** for both **ED** and **EI** files if they exist. (If there are no new/departed employees there will be no ED filing)

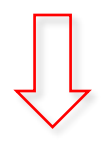

myIR login

Click the **MyIR** Login button Log into My IR > Payroll > Express File Transfer and upload the extracted file/s.

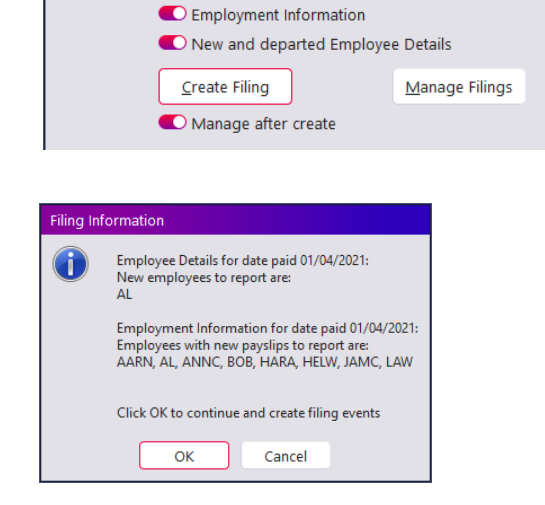